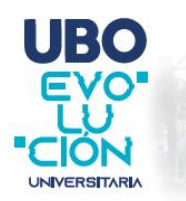

tu futuro evoluciona en la ubo ADMISIÓN 2025

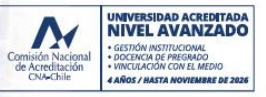

## Estudiantes nuevos sin gratuidad

### **PASO 1**

Para iniciar tu proceso de matrícula online deberás acceder al sitio web <u>https://matriculanuevos.ubo.cl/</u> con tu Rut (con puntos y guion) y contraseña enviada a tu correo personal registrado en DEMRE.

**Observación:** En el caso de tener inconvenientes para acceder a la plataforma o no contar con tu contraseña de acceso puedes solicitar asistencia haciendo clic en la palabra "Aquí" ubicada en el recuadro amarillo.

| Acceso Portal de Matrícula                                                                               |  |  |  |  |
|----------------------------------------------------------------------------------------------------|--|--|--|--|
| rut                                                                                                    |  |  |  |  |
| contraseña                                                                                               |  |  |  |  |
| Ingresar                                                                                                 |  |  |  |  |
| En caso de tener algún<br>inconveniente para acceder a este<br>portal, solicita asistencia <u>Aquí</u> . |  |  |  |  |
|                                                                                                    |  |  |  |  |

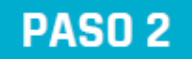

#### **DATOS PERSONALES**

En esta sección deberás validar que tus datos personales, de contacto y domicilio se encuentren correctos. Tus nombres y apellidos los debes escribir **con mayúsculas y tildes al igual como registra en tu cédula de identidad**. Es importante que el teléfono y correo electrónico se encuentren correctos, ya que serán utilizados para la firma de tu contrato y documentos financieros.

De no existir modificaciones puedes presionar guardar y pasar al siguiente paso

**Observación:** En el caso de tener dudas o inconvenientes para completar los datos podrás presionar el botón "Contactar Ejecutivo" que estará disponible en todos los pasos para ser asistido por un Ejecutivo de matrícula.

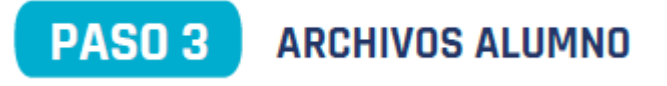

En esta sección deberás adjuntar una foto frontal y trasera de tu cédula de Identidad en las casillas correspondientes.

En esta sección, debes completar tus datos personales, asegurándote que la información sea correcta. Una vez venificada, haz clic en la pestaña "Guardar" para continuar con el proceso. Importante: El número de celular y correo electrónico registrados serán los utilizados para realizar el proceso de firma digital.

i tienes dudas puedes dar clic en el botón "Contactar Ejecutivo" para que uno de nuestros asistentes de matrícula se omunique contigo.

| Datos Personales |  |  |  |
|------------------|--|--|--|
| Rut              |  |  |  |
| Nombres          |  |  |  |
| Apellido Paterno |  |  |  |
| Apellido Materno |  |  |  |

Este campo es obligatorio, por lo que debes subir una fotografía (legible) JPG o escáner de tu cédula de identidad por ambos lados en las pestañas que correspondan, da click en la pestaña siguiente para continuar con el proceso. Si tienes dudas puedes dar click al botón **"Contactar Ejecutivo"** para que uno de nuestros

asistentes virtuales se comunique contigo.

| Cargar | Archivos | Alumno |
|--------|----------|--------|
|        |          |        |

| Cedula de Identidad Frontal | CI frontal Adriana.jpg | Seleccionar |
|-----------------------------|------------------------|-------------|
| Cedula de Identidad Trasera | CI reverso Adriana.jpg | Seleccionar |

# PASO 4 DATOS APODERADO

En esta sección el postulante deberá completar todos los campos con los datos del **responsable financiero**, en el caso de ser el propio alumno su responsable financiero deberá marcar el cuadro que dice "alumno" y solo deberá completar el campo con el "cargo" en el cual se desempeña y presionar siguiente.

| rado                             | Archivos Apoderado                                                                                                    |
|----------------------------------|----------------------------------------------------------------------------------------------------|
|                                  |                                                                                                    |
| En es<br>de 18<br>El alu<br>menc | ta sección debes registrar los datos de tu responsable financiero el cual debe ser mayor<br>3 años y deberá acreditar ingresos.<br>Imno puede ser su propio responsable financiero en el caso que cumpla con lo<br>ionado anteriormente, seleccionando la opción "Alumno" y completando el ultimo<br>← |
| En el<br>de es<br>Para i         | o.<br>caso que el responsable financiero sea un tercero, deberá completar todos los campos<br>ta sección.<br>continuar baz click en la opción "sinuiente".                                                                                                    |
| Si tier<br>de ma                 | nes dudas presiona el botón "Contactar Ejecutivo" para que uno de nuestros asistentes<br>atrícula se comunique contigo.                                                                                                    |
|                                  |                                                                                                    |
|                                  |                                                                                                    |

#### Datos Apoderado

Datos Apod

| ALUMNO                    |   |
|---------------------------|---|
| parentesco con el alumno: |   |
| Alumno                    | ~ |
| Rut                       |   |
| 16.360.541-4              |   |

## PASO 5 ARCHIVOS APODERADO

En esta sección deberá adjuntar los documentos que acreditan los antecedentes del responsable financiero y su acreditación laboral. Estos documentos deben ser cargados de forma obligatoria en los formatos pdf, word, jpg o png.

| ivos permi                       | tidos: .pdf | .word .jpgpng                |             |
|----------------------------------|-------------|------------------------------|-------------|
| Cedula de Identidad Frontal      |             | Cl frontal Adriana.jpg       | Seleccionar |
| edula de Identio                 | dad Trasera | CI reverso Adriana.jpg       | Seleccionar |
| reditacion de Ing                | resos :     |                              |             |
| Acreditacion 1                   | Liquidación | 1.pdf                        | Seleccionar |
| Acreditacion 2 Liquidación 2.pdf |             | 2.pdf                        | Seleccionar |
| Acreditacion 3                   | Liquidación | 3.pdf                        | Seleccionar |
| Comprobante de                   | Domicilio   | Comprobante de domicilio.pdf | Seleccionar |

## PASO 6 SELECCIÓN DEL MONTO CAE

En el caso que desees financiar tu carrera con el Crédito Aval del Estado, puedes indicar el monto que vas a utilizar. El monto mínimo es de \$200.000 y el máximo corresponde al arancel referencial de tu carrera previamente definido. En el caso que este año no quieras utilizar el CAE, puedes dejar ese monto en \$0.

Para iniciar su proceso de matricula es necesario que indique el monto que desea utilizar de CAE. Usted dispone de un mínimo de \$ 200.000 y máximo de \$ (Arancel de referencia). Confirme o modifique el monto a solicitar Si no desea utilizar CAE deje el monto en cero y presione el botón continuar.

200000 pesos Continuar

Para continuar con tu proceso debes presionar continuar.

### PASO 7 RESUMEN DATOS PERSONALES Y RESPONSABLE FINANCIERO

En esta sección se muestra un resumen de los datos personales del postulante y responsable financiero donde solo debes verificar que los datos estén correctos y presionar el botón de "continuar".

|                       |                                              |                                                              | Alumno: Francisc                               | o Trova Brito                  |              |                            |
|-----------------------|----------------------------------------------|--------------------------------------------------------------|------------------------------------------------|--------------------------------|--------------|----------------------------|
| Revisa ti<br>uno de n | us datos personales<br>luestros asistentes c | y los de tu responsable fina<br>le matricula se comunique co | nciero. En el caso que alguno de lo<br>ontigo. | s datos no coincida presiona e | l botón "Cor | itactar Ejecutivo" para qu |
| DATOS                 | ALUMNO                                       |                                                              |                                                |                                |              |                            |
| Carrera               |                                              | PSICOLOGÃOA                                                  | Año Ingreso                                    | 2025                           |              |                            |
| Rut                   |                                              | 16.360.541-4                                                 | Nombre                                         | FRANCISCO TROVA BRI            | то           |                            |
| Nacional              | idad                                         | CHILENA                                                      | Estado Civil                                   | SOLTERO                        |              |                            |
| Direcció              | n                                            | GABRIELA MISTRAL 15, 0                                       | CURACO DE VÃOLEZ                               |                                |              |                            |
|                       |                                              |                                                              |                                                |                                |              |                            |
| DATOS                 | RESPONSABLE                                  | FINANCIERO                                                   |                                                |                                |              |                            |
| Rut                   | 16.360.541-4                                 | Nombre                                                       | FRANCISCO TROVA BRITO                          |                                | Тіро         | ALUMNO                     |
|                       |                                              |                                                              |                                                |                                |              |                            |
|                       |                                              |                                                              | Volver Continuar                               |                                |              |                            |

## PASO 8 DEFINICIÓN DE FINANCIAMIENTO DE MATRÍCULA Y ARANCEL

En esta sección verás reflejado el monto del arancel y matrícula que debes financiar. En el caso de tener preselección de Becas Mineduc, CAE o descuentos internos, los montos se verán detallados en cada ítem correspondiente.

**Valor Arancel:** Este monto lo podrás financiar con pago al contado mediante plataforma de pagos WebPay con tarjeta de débito o crédito. En el caso de querer pactar el valor en cuotas mediante pagaré, podrás seleccionar un máximo de 11 cuotas.

**Valor Matrícula:** Este monto lo podrás pagar al contado mediante plataforma de pagos WebPay con tarjeta de débito o crédito, o bien podrás pactarlo en un máximo de 3 cuotas.

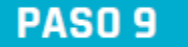

#### PAGOS AL CONTADO VÍA WEBPAY

Si seleccionas la opción de financiamiento al contado serás redireccionado al sitio de WebPay en el cual deberás seleccionar la forma de pago e ingresar los datos requeridos.

Al finalizar el pago electrónico se emitirá tu respectiva boleta y para continuar con el proceso de matrícula deberás presionar "Finalizar proceso, continua con tu proceso de firma electrónica".

| Arancel                                                 |             | Forma de Pago                                                                                                    |
|---------------------------------------------------------|-------------|----------------------------------------------------------------------------------------------------|
| Valor Normal                                            | \$4,900,000 | CONTADO 3% de descuento.                                                                                                    |
|                                                         |             | O 11 CUOTAS VENC 05                                                                                                    |
| Beca Externa                                            | \$1,000,000 | O 11 CUOTAS VENC 25                                                                                                    |
| CAE                                                     | \$500,000   | O 10 CUOTAS VENC 05                                                                                                    |
|                                                         |             | O 10 CUOTAS VENC 25                                                                                                    |
| Total a Pagar                                           | \$3,400,000 | Company in Provi                                                                                                    |
| <mark>Total a Pagar</mark><br>Matricula                 | \$3,400,000 | Forma de Pago                                                                                                    |
| <mark>Total a Pagar</mark><br>Matricula<br>Valor Normal | \$3,400,000 | Forma de Pago<br>O CONTADO 3% de<br>descuento.                                                                                                   |
| <mark>Total a Pagar</mark><br>Matricula<br>Valor Normal | \$3,400,000 | Forma de Pago<br>CONTADO 3% de<br>descuento.<br>3 CUOTAS VENC 05                                                                                 |
| Total a Pagar<br>Matricula<br>Valor Normal              | \$3,400,000 | Forma de Pego<br>CONTADO 3% de<br>descuento.<br>3 CUOTAS VENC 05<br>3 CUOTAS VENC 25                                                             |
| <mark>Total a Pagar</mark><br>Matricula<br>Valor Normal | \$3,400,000 | Forma de Pago<br>CONTADO 3% de<br>descuento.<br>3 CUOTAS VENC 05<br>3 CUOTAS VENC 05<br>2 CUOTAS VENC 05                                         |
| Total a Pagar<br>Matricula<br>Valor Normal              | \$3,400,000 | Forma de Pago<br>CONTADO 3% de<br>descuento.<br>3 CUOTAS VENC 05<br>3 CUOTAS VENC 05<br>2 CUOTAS VENC 05<br>2 CUOTAS VENC 05<br>2 CUOTAS VENC 25 |

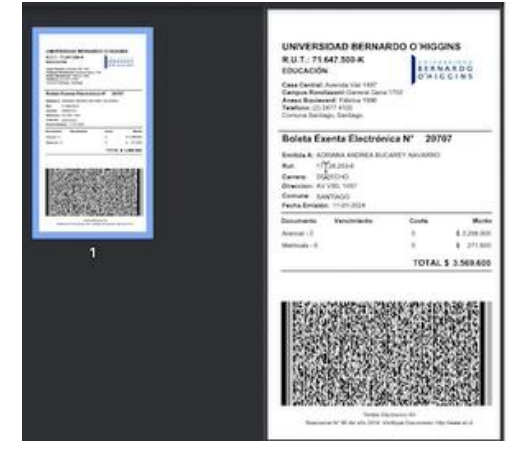

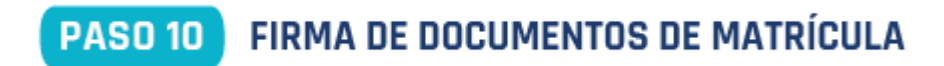

En esta sección se previsualizará el contrato por prestación de servicios educacionales y documentos anexos que corresponden a la forma de financiamiento de tu carrera en el caso de que hayas pactado el arancel o matrícula en cuotas.

Debes validar que tus datos personales y los de tu responsable financiero se encuentren correctos:

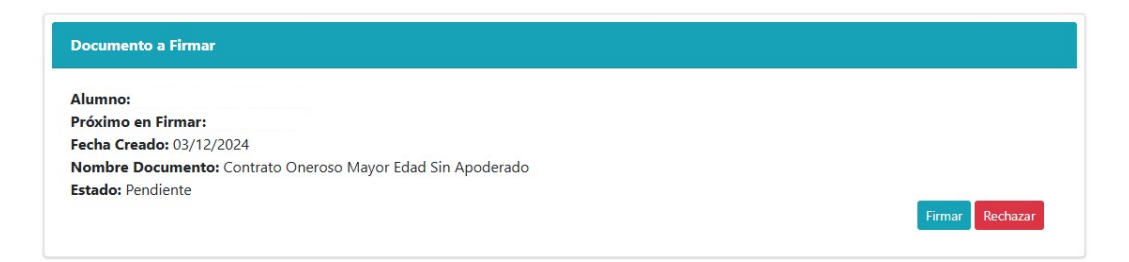

Al presionar "firmar" podrás visualizar el contrato y realizar el proceso de **firma con el número de documento de su cédula de identidad o con PIN SMS** a tu número de celular registrado en tus datos personales.

| EXTRACO<br>EXTRACO                                                             | đ                                                                                                    |
|--------------------------------------------------------------------------------|----------------------------------------------------------------------------------------------------|
| Bienvenido(a) al proceso de firma                                              |                                                                                                    |
| Documentos                                                                     | Contrato Oneroso Mayor Ediad Sin Apoderado.pdf Pilgine: 1/11 🤘 🤇 S 🔊 + -                                                                                                    |
| Contrato Oneroso Mayor Edad Sin A_<br>03-12-2024 17:28:02<br>• Firma pendiente | CONTRATO NUMERO IMMUNICI FO ARANCEL IMM FO MATRICLA IMM<br>DUVERNIM BERNARDO (MORN)<br>CONTRATO DE REMARKO DE RENTROS INCLASSIONILIS                                                                                                    |
| Resumen de validación                                                          | En faminge, a 3 das del mes de Diotenhirs del ado 2024, entre la Cubrenciad Bennardo O'Hagnen,<br>Interiorito de Educación Informar, Tala Guina Tobenas Nº 1444 (2014), espectementa per as mesto den<br>transitivo e la construcción de la construcción de la construcción de la construcción de<br>en Avenas UAVI, el construcción de la construcción de la construcción en alconaramient<br>en aconstrucción y per una perso per la const. Reduct FAMAUECON TOVA BETCO, de aconstadad<br>CUEEDAV, escolo e OCETTO, el const. Construcción de la construcción de la construcción<br>CUEEDAV, escolo está CUETO, el const. Construcción de la construcción de la construictad<br>CUEEDAV, escolo está CUETO, el const. Construcción de la construcción de la construictad                                                                                                    |
| Valida CI                                                                      | identificados en adélante individualmente como "las parter", se ha convenido el aguiente Contrato de<br>Prestación de Servicios Educacionales:<br>PELINERO: ANTECEDENTES.                                                                                                    |
| Quiero incluir la geolocalización en la firma (Opcional).                      | La Utromada Bonnelo O'Bigno, en un la futución de Educación Supuito, mititoria, continúcia como fundaria de internativa da mitita de aposta da fundaria de internativa de internativa de                     |
| He leido los documentos satisfactoriamente y acepto las Políticas y Prácticas  | Les Une manual, propente a la domanza de norme a presentement substatu de la artechica properta de<br>Les Une manuel de la construcción de la construcción de la construcción de la construcción de<br>norma de la presentencia y la preferencia de el complemente del del Les Delas propensas presentas<br>de remicion une resultar con la nueva del del construcción de la construcción de<br>presenta de la construcción de las del del del construcción de las del construcción de<br>presenta del las del construcción de las del las del construcción de las del construcción de<br>las del construcción de las definistes de las del manuels del las del las del las del las del<br>las del las del las del las del las del las del las del las del las del las del las del las del las del las del<br>las del las del las del las del las del las del las del las del las del las del las del las del las del las del<br>las del las del |

Una vez firmado el documento, se redireccionará al sitio de matrícula informando que el proceso fue realizado con éxito. Posteriormente, llegará un correo a tu casilla personal con la confirmación de la matrícula:

| Matrícula Exitosa:<br>Estimado Estudiante: Informamos que con fecha 03/12/2024, se ha procesado su matrícula en forma exitosa. En caso de requerir información,<br>puede contactarnos a través de los siguientes canales de atención:<br>Contact Center: +569 21508200<br>Mail: matriculasnuevos@ubo.cl |  |                                          |      |  |  |  |
|----------------------------------------------------------------------------------------------------|--|------------------------------------------|------|--|--|--|
| DATOS ALUMNO                                                                                                    |  |                                          |      |  |  |  |
| Carrera<br>RUT<br>Nacionalidad<br>Dirección                                                                                                    |  | Año de Ingreso<br>Nombre<br>Estado Civil | 2025 |  |  |  |

## ¡Bienvenid@ a la UBO!